# RETOUCHER une IMAGE avec le logiciel PHOTOFILTRE

RECADRERLUMINOSITE et CONTRASTEAJOUTER du TEXTEENCADREMENTYEUX ROUGEPHOTOMASQUEFILTRES

## <u> Rechercher / Télécharger / Installer PHOTOFILTRE</u>

| photofiltre<br>Recherche Google                                                                       | PhotoFiltre<br>Photo_liltre.<br>photofiltre.free.fr/                                                  | Téléchargements<br>Foru.                                                                                                    |
|----------------------------------------------------------------------------------------------------|----------------------------------------------------------------------------------------------------|----------------------------------------------------------------------------------------------------|
| Nom : pf-setup.exe<br>Type : Application, 1,58 Mo<br>De : photofiltre.free.fr<br>Exécuter Enregistrer | L'éditeur n'a pas pu être vérifié. Vou<br>Nom : pf-setup.exe<br>Éditeur : Éditeur inconnu<br>Exécuter | Bienvenue dans le programme<br>d'installation de PhotoFiltre                                                                                             |
| Contrat de Licence d'utilisat                                                                         | cion<br>c:\Program Files\PhotoFiltre\<br>er<br>< Précédent Suivant >                                  | Annuler                                                                                                    |
| Photo Filtre                                                                                          | Fin de<br>PhotoFiltr<br>Cliquez su<br>Lance                                                           | e <b>l'installation de PhotoFiltre</b><br>e a été installé sur votre ordinateur.<br>ur Fermer pour quitter le programme d'installation.<br>r PhotoFiltre |
|                                                                                                    |                                                                                                    | < Précédent Fermer Annuler                                                                                                    |
| PhotoFiltre                                                                                           |                                                                                                    |                                                                                                    |
| Fichier Edition Image Sélection Réglage                                                               | Filtre Affichage Outils Fenêtre ?                                                                     |                                                                                                    |
|                                                                                                    |                                                                                                    | ■ <auto> ♥ ♥ ♥ ■ ■ □</auto>                                                                                                    |
|                                                                                                    |                                                                                                    |                                                                                                    |

#### **RECADRER une IMAGE**

Il faut ouvrir l'image, c'est à dire aller la chercher à partir de l'interface de PHOTOFILTRE

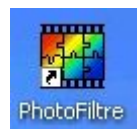

0

1.

Dans cet exemple la photo se trouve dans le dossier Vacances qui se trouve dans le dossier Mes Images

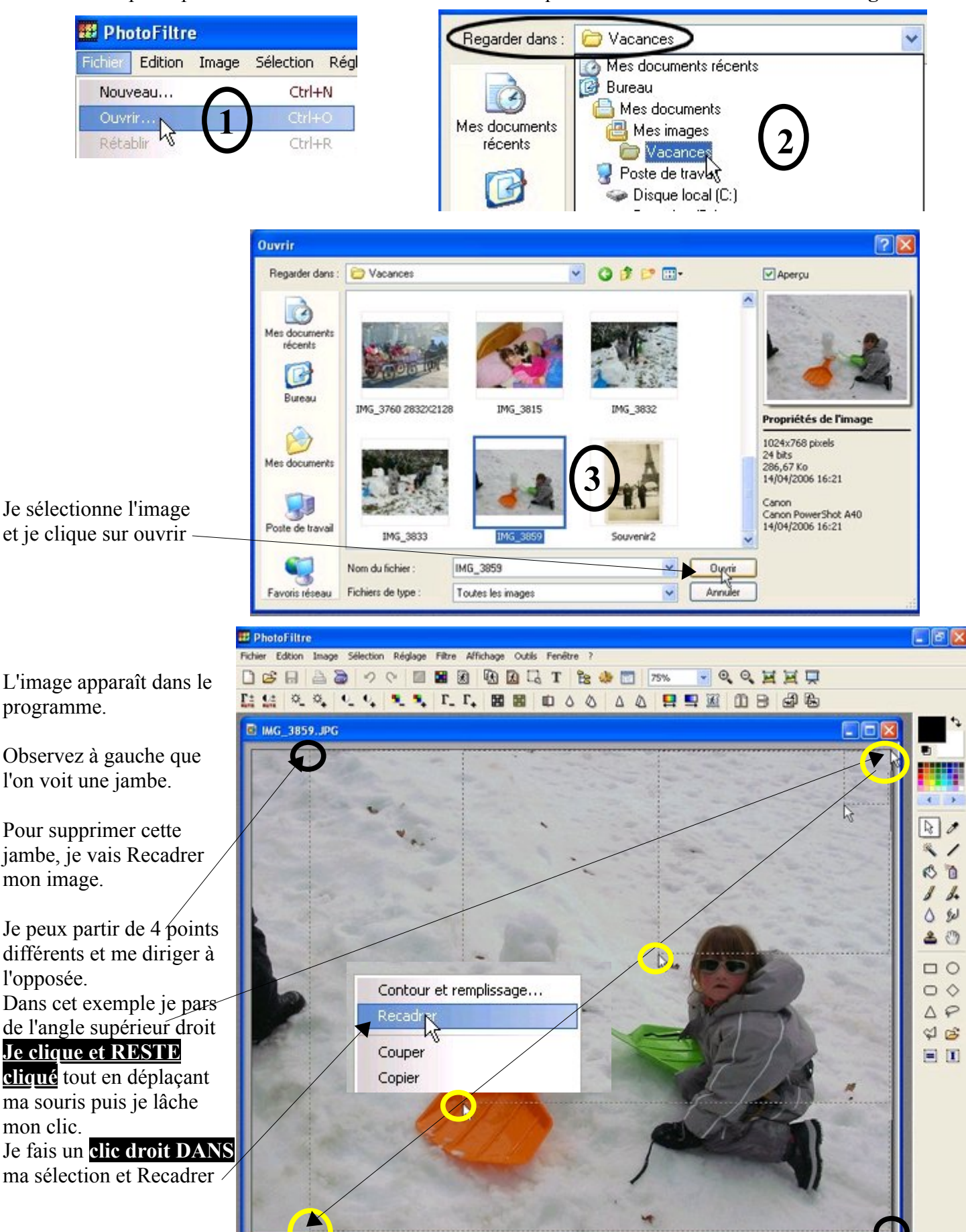

www.cyberbases64.canalblog.com

| voil | à le | résul | ltat | _ |
|------|------|-------|------|---|
| von  | a ic | 16Su  | llai |   |

Bien sur, je n'oublie pas d'enregistrer les modifications

| 🗱 PhotoFiltre   |                 |  |  |
|-----------------|-----------------|--|--|
| Fichier Edition | Image Sélection |  |  |
| DER             |                 |  |  |
|                 | egistrer • •    |  |  |

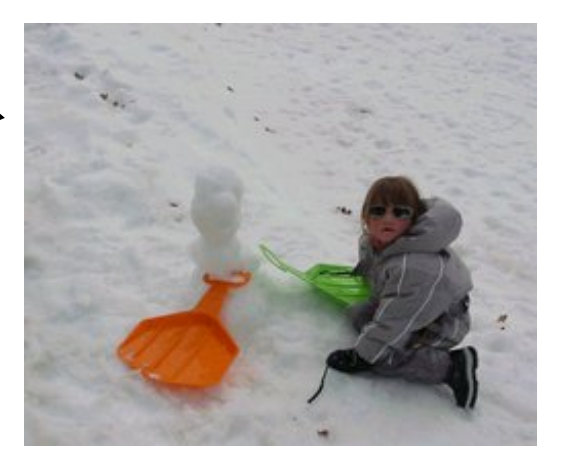

| Le programme<br>cette image. Je<br>curseur en rest<br>à droite (aucun  | me demande s<br>peux si je le so<br>ant cliqué dessu<br>ne compression) | i je souhaite com<br>ouhaite déplacer<br>us et en le déplaç<br>o et je valide | presser<br>ant tout            | Compression : 90<br>Qualité inférieure<br>Format standard<br>Format progress<br>Niveau de gris<br>Conserver-les inf<br>Aperçu | if<br>formations          | Qualité supérieure<br>EXIF/IPTC                                                                                                    |
|------------------------------------------------------------------------|-------------------------------------------------------------------------|-------------------------------------------------------------------------------|--------------------------------|----------------------------------------------------------------------------------------------------|---------------------------|----------------------------------------------------------------------------------------------------|
| LUMINOSIT                                                              | E et CONTRA                                                             | STE                                                                           |                                |                                                                                                    |                           |                                                                                                    |
| Je clique sur le<br>Réglage puis s<br>Luminosité/Co<br>Je peux ensuite | e menu<br>ur<br>ontraste<br>e modifier ces r                            | on Réglage Filtre<br>Luminosité / Co<br>Teinse / Satura<br>églages            | Affichage<br>ontraste<br>ation | Outils Fenêtre ?                                                                                                    | Luminosité<br>Contraste : |                                                                                                    |
| Dans cet exem                                                          | ple, je n'ai mod                                                        | ifié que le contra                                                            | iste —                         |                                                                                                    | Luminosité                | 0%<br>                                                                                                    |
| Voici la différe                                                       | ence .                                                                  | Avant                                                                         |                                | Après                                                                                                    | Contraste :               | 58%                                                                                                    |
|                                                                        |                                                                         |                                                                               |                                |                                                                                                    |                           | Bien sur je n'oublierai pas<br>d'enregistrer<br>PhotoFiltre<br>Fichier Edition Image Sélection<br>L C C C C C C C C C C C C C C C C C C C |
|                                                                        | E Je peux <u>AVA</u>                                                    | <u>NT</u> tout enregistr                                                      | ement, ig                      | norer la modifica                                                                                                    | ation que                 | e je viens de réaliser, en                                                                                                    |
| ciiquant ICI.—                                                         | Eichier Edition I                                                       | mage Sélection Ré                                                             | glage Filtre                   | Affichage Outils                                                                                                    | Feni                      |                                                                                                    |
| <b>Pour mémoire</b><br>une flèche qui                                  | e je vous rappe<br>part vers la gan                                     | elle que:<br>Iche signifie Pré                                                | cédent                         | une flèche au                                                                                                    | i part ve                 | rs la <b>droite</b> signifie <b>Suivant</b>                                                                                               |

(et ceci est valable dans la majorité des programmes)

\* 0 0 4

thierry.barbero@laposte.net

www.cyberbases64.canalblog.com

| AJOUTER du TEXTE                                                                                                    | Fichier Edition Image Sélection Réglage Filtre                                                                                                    | Affichage Outils Fenêtre ?                                                                                                    |
|----------------------------------------------------------------------------------------------------|----------------------------------------------------------------------------------------------------|----------------------------------------------------------------------------------------------------|
| Je clique sur l'outil <b>Texte</b>                                                                                                    |                                                                                                    |                                                                                                    |
| Voici la fenêtre ou je peux faire ma saisie<br>Dans cet exemple, j'ai choisi: Polic                                                                            | <u>e Couleur Taille des caractères</u>                                                                                                    | <u>Gras</u> <u>Angle</u> (inclinaison)                                                                                                    |
| J'ai saisi <u>mon texte</u> et OK                                                                                                    | e<br>*te Effets<br>Police :<br>Arial<br>Cobleur :<br>Alignement :<br>Angle :<br>24<br>Cobleur :<br>Alignement :<br>Angle :<br>25<br>Saisie :<br>Gourette 2007<br>Elina dans ses oeuvres                                                                                                    | AbYz                                                                                                    |
| Voici ce que cela donne                                                                                                    | Transformer en sélection                                                                                                    | Ok Annuler                                                                                                    |
| Je peux de suite déplaçer<br>cette zone de texte<br>Je clique dessus et la déplace<br>(rester cliqué) la ou je le<br>souhaite.<br>Ensuite je lâche mon clic et | 2001 oeuvres<br>ans ses oeuvres<br>ans ses oeuvres<br>a | and the set of the set of the set |
| je valide avec la touche <u>Entrée</u> (clavier)                                                                                                    | Gourette 2007<br>Elina dans ses oeuvres                                                                                                    |                                                                                                    |

-

1

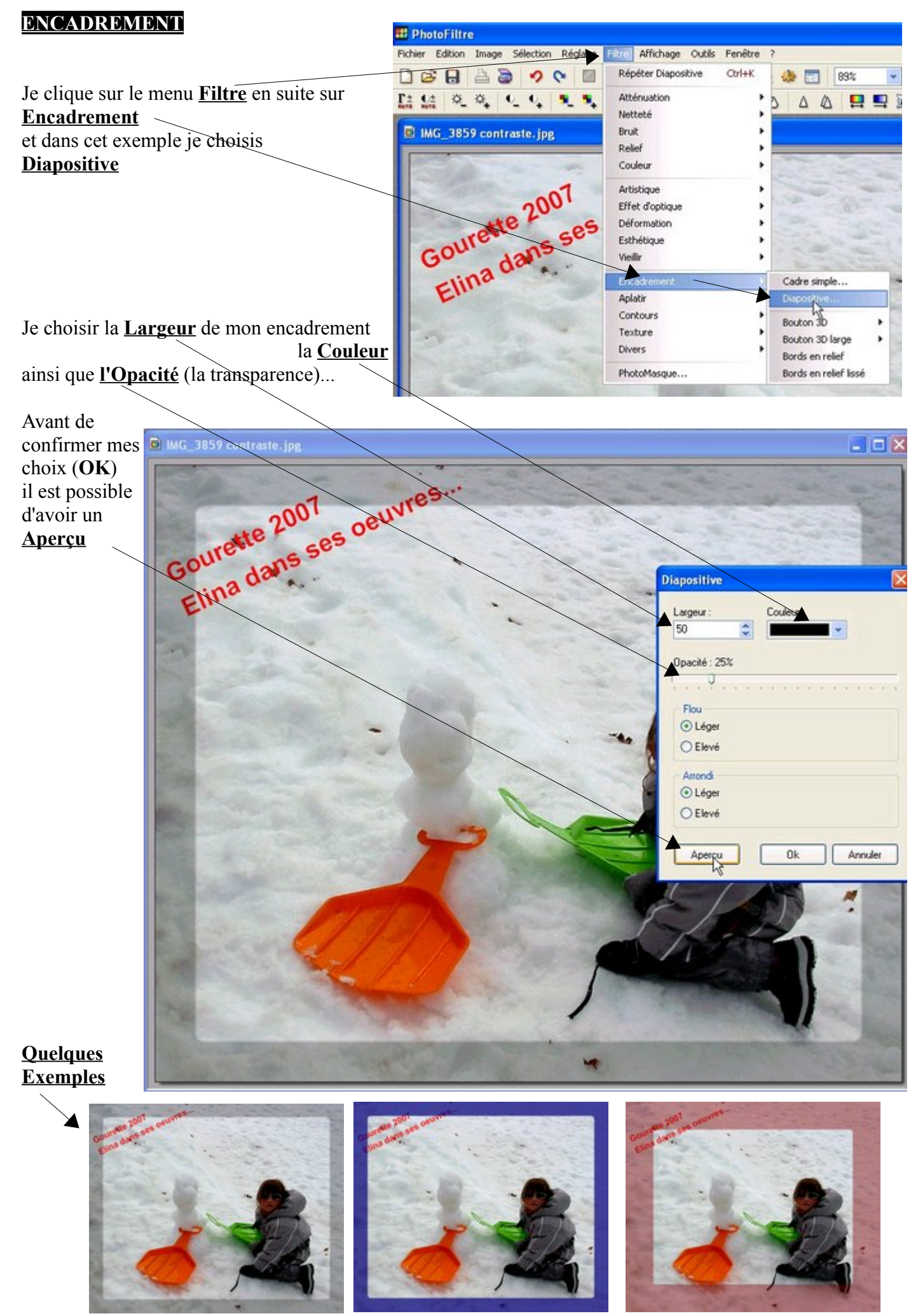

thierry.barbero@laposte.net

www.cyberbases64.canalblog.com

### YEUX ROUGE

Toutes les photos de vous prises de face avec un flash révèlent des yeux rouges. Des iris rouges plus exactement.

Pour éviter les yeux rouges, il ne faut pas orienter le flash directement vers les yeux, de face. De cette manière, pas de risque de photographier la rétine.

Autre solution : utiliser un flash anti-yeux rouges

Sinon, il reste la correction

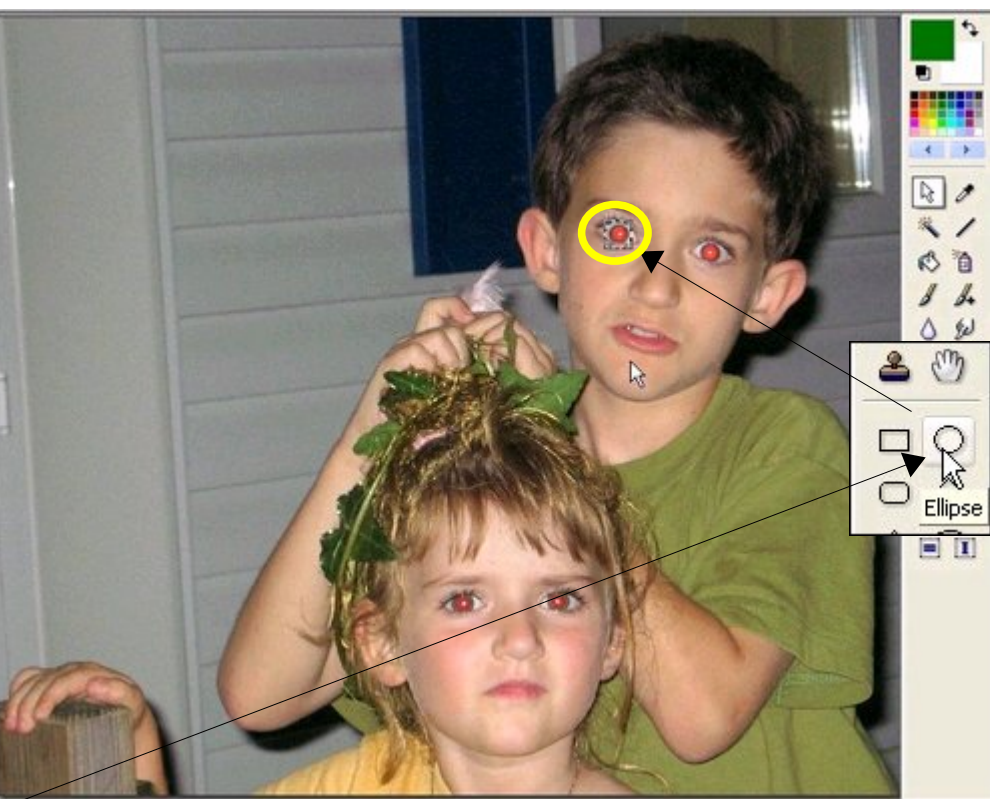

Pour travailler aisément je vais sélectionner l'oeil avec l'outil <u>Ellipse</u> (l'oeil est rond) et zoomer mon image (agrandir)

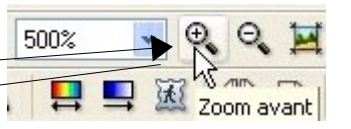

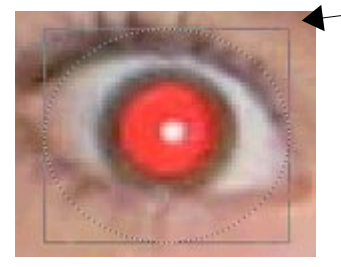

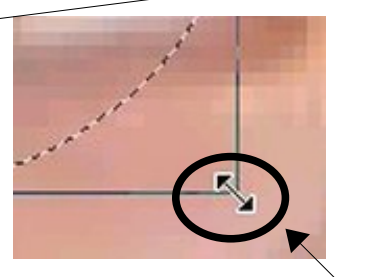

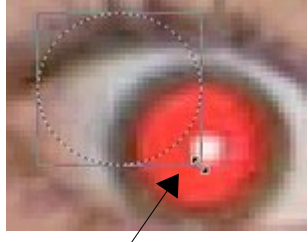

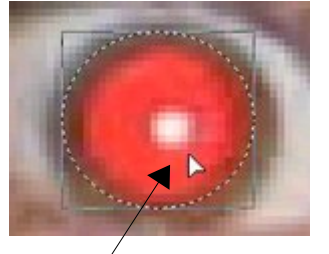

Allez dans l'angle de votre sélection et quandvous avez ceci

Cliquez et déplacez pour plus de précision

Déplacez ensuite votre sélection en cliquant à l'intérieur et en déplaçant votre souris (cliquer/Déplacer)

Cliquez sur le menu Filtre puis Couleur puis Niveau de gris

Voici le résultat

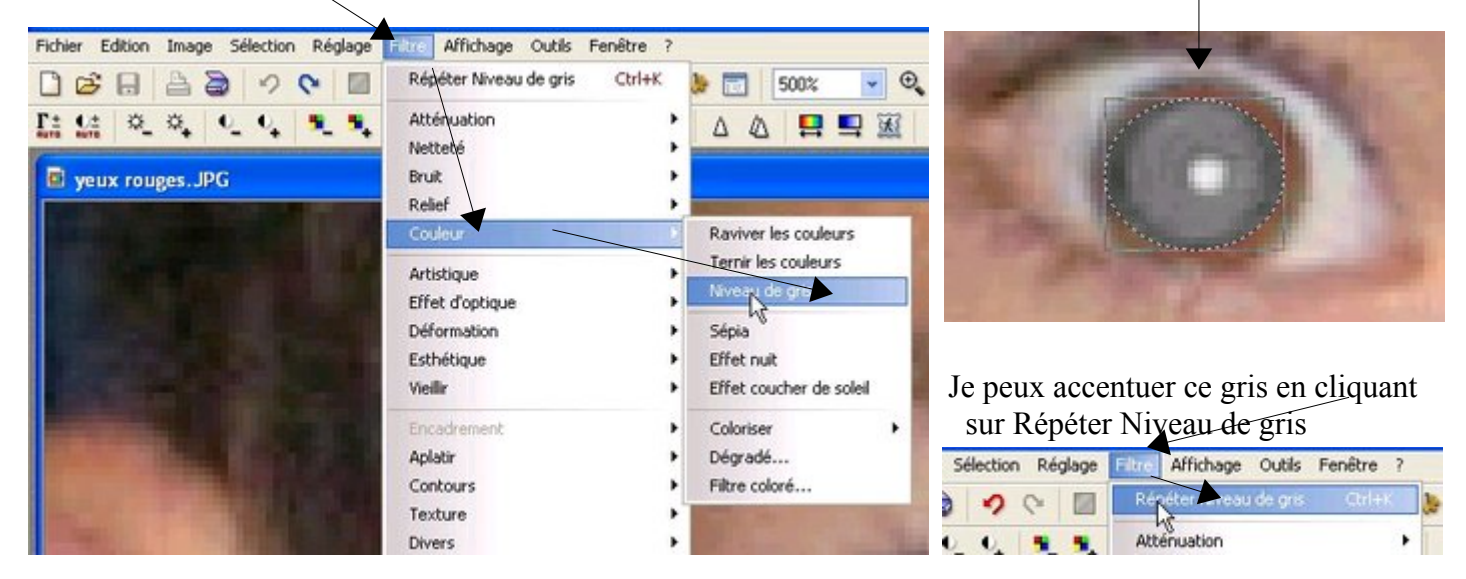

thierry.barbero@laposte.net

www.cyberbases64.canalblog.com

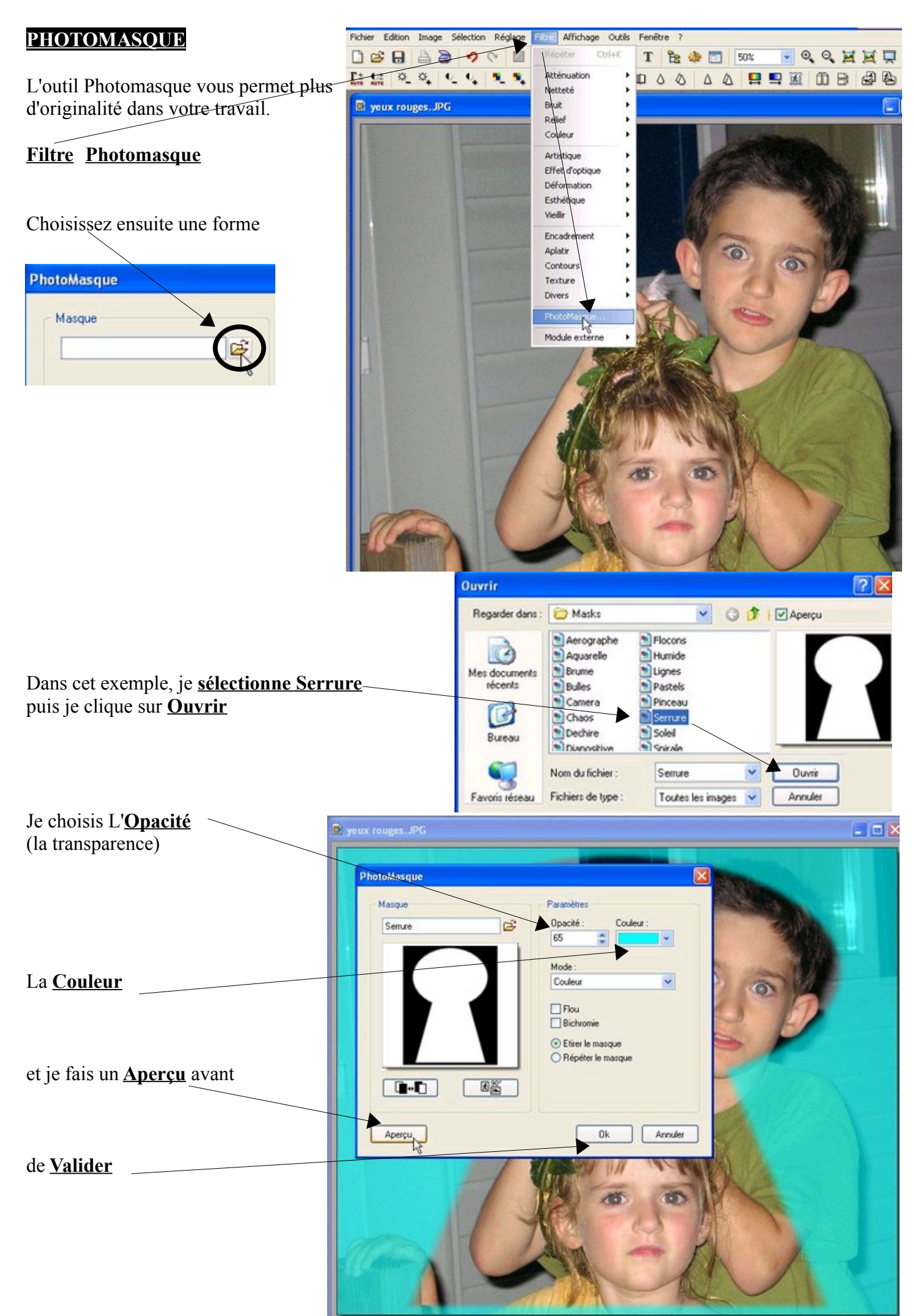

thierry.barbero@laposte.net

www.cyberbases64.canalblog.com

#### **FILTRES**

Laisser aller votre imagination et votre créativité en explorant les multiples modifications que vous pouvez effectuer avec ce menu. Faites preuve de curiosité et d'originalité.

Le programme Photofiltre est à mon goût ce qui ce fait de "mieux" pour un logiciel <u>Gratuit</u> (grand public) <u>Intuitif</u> (facilité de prise en main) <u>Puissant</u> (nombreuses options) dans le domaine de la retouche d'image.

L'ensemble des manipulations que vous pourrez réaliser dans ce programme vous permettrons <u>SANS AUCUN DOUTE</u> de maitriser plus encore votre savoir faire en informatique. Et quand je dis plus encore, cela veut dire <u>BEAUCOUP PLUS</u>. Car le mode de fonctionnement de <u>TOUS les programmes</u> est quasi identique.

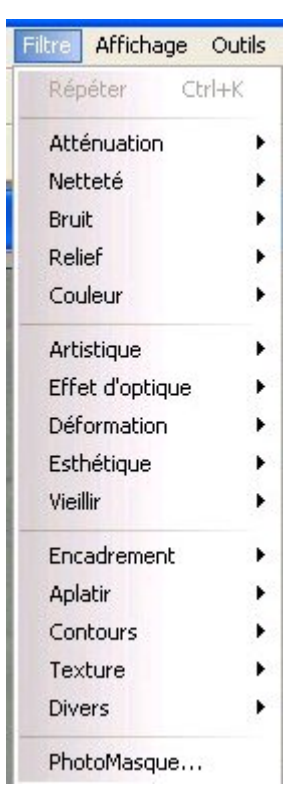

## Merci à son concepteur et à tous ceux qui oeuvrent dans la réalisation de programmes divers et variés grace auxquels nous pouvons effectuer tant de choses.

# Ce qu'il faut retenir:

Ne travaillez JAMAIS sur une photo ORIGINALE mais sur une COPIE

Pour définir une zone de sélection il faut faire un Cliqué / Tiré (glisser)

Dans la barre d'outils, une flèche qui va à GAUCHE, signifie revenir en arrière

Tachez d'être le plus logique dans vos manipulations. Cela suppose un minimum d'observation

L'objectif avec la retouche d'image, est de se faire plaisir. La prise en main de quelques logiciels que ce soit nécessite d'y consacrer un minimum de temps. Mais au bout, ce sera pour vous une grande SATISFACTION.

Le développement (l'impression) de vos images, peut se faire soit à proximité de votre domicile soit par le biais d'internet ou encore sur votre imprimante.

De nombreux supports sont proposés pour vos impressions.

Calendrier / Poster / Assiette / Bol / Tissus...tous plus originaux les uns que les autres

Il y a quelques règles à connaître si vous les faîtes imprimer dans un laboratoire, car les format peuvent faire que votre image ne soit pas exactement le reflet de votre travail.

Ceci fera surement l'objet d'un atelier ou d'une animation sur le BLOG..

Nous sommes avec la photo dans un des domaines qui tiens à coeur au grand public et dans lequel vous avez la possibilité de vous étonner, de vous amuser, de vous exprimer, bref de vous éclater à pas cher.